# summit

## **How to** Make a COBRA Payment

# Make an Online Payment **Step 1**

Log in to your account\*. In the navigation bar at the top of the screen, **click on** *Coverages*<sup>1</sup>. to see your total monthly amount, your current balance due, your current due date and your next payment information.

- a. **Click the** *Make a Payment* **button**<sup>2</sup>. Your transaction type should be *Premium Payment*.
- b. Select your Payment Method and Bank Account. Enter your payment amount and the payment date.
- c. Read the information, check the box authorizing your payment, and **click the** *Submit* **button to complete your COBRA payment.**

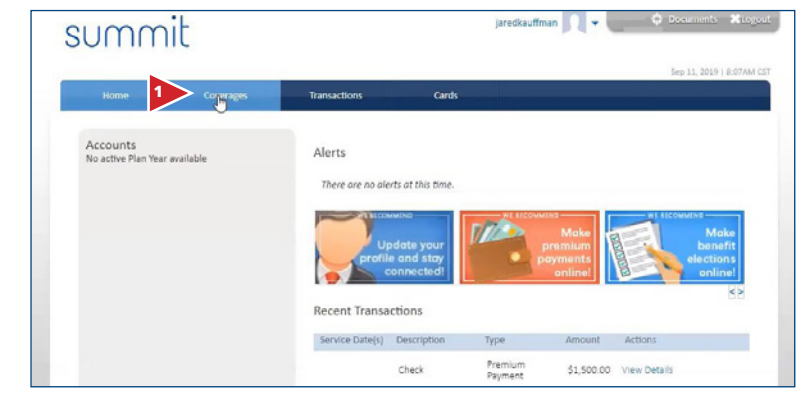

\* Your home page and accounts may look different from what you see here, but the information will be in the same places.

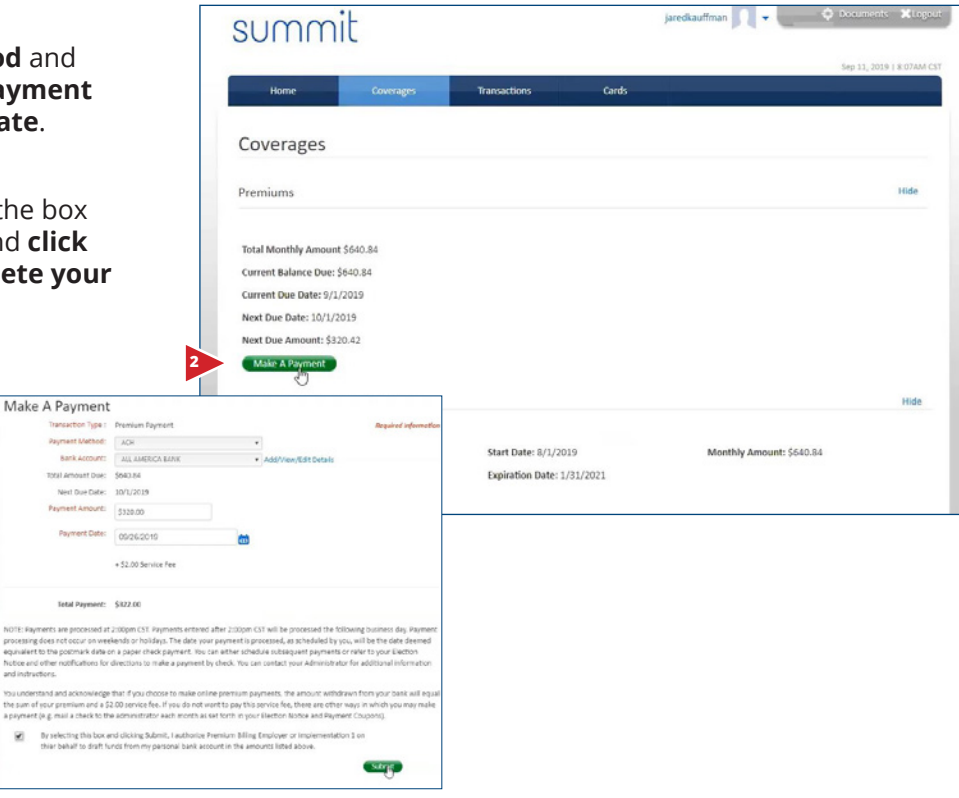

## Make an Payment Using the Mobile App

To make a payment from the mobile app, log in to your account. *Click on the Overview icon. Under Billing, you will see your current balance due and your next due amount and date. It also includes your last payment information, if you have made a previous payment* 

### STEP 1

Click the Make a Payment button. Your transaction type should be Premium Payment. Select your Payment Method and Bank Account. Enter your payment amount, if it differs from what is shown.

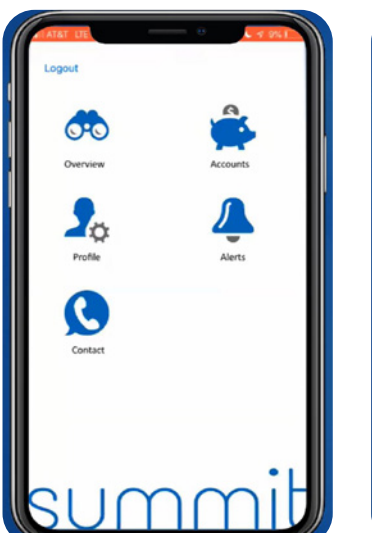

| 🔿 Overview              |                 |
|-------------------------|-----------------|
| Billing                 |                 |
| Current<br>Balance Due: | Next Due        |
| \$220.42                | \$220.42        |
| 09/01/2019              | 10/01/2019      |
| Recei                   | ved: 09/26/2019 |
|                         |                 |

#### **STEP 2**

Read the information, check the box authorizing your payment and **click the Submit button to complete your COBRA payment.** 

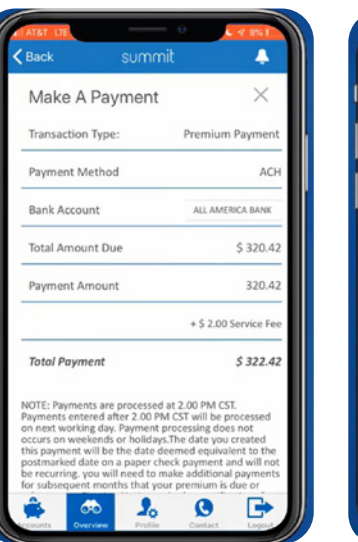

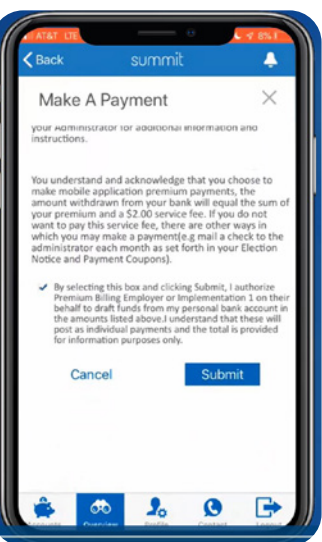

If you have further questions, please contact your benefits representative.

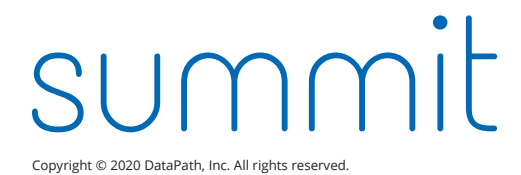